## **DIR-605L Initial WebUI Setup**

1. When logging into the router for the first time via http://192.168.0.1 it will try to determine your WAN connection type, this may take up to 80 seconds to complete.

| Product Page : | DIR-605L                                                                                                    | Hardware Version : A1     | Firmware Version : 1.10 |
|----------------|----------------------------------------------------------------------------------------------------|---------------------------|-------------------------|
| D-Li           | nk                                                                                                    |                           |                         |
|                | INTERNET CONFIGURATION UPDATED                                                                                     |                           |                         |
|                | The router is detecting your Internet connection type and trying to connect to Inter<br>detection is completed. 77 | net.Please wait until the |                         |
| WIRELES        | s                                                                                                    |                           |                         |

2. Once detected it will ask for more details if required, in this example a ADSL modem was detected in Bridge mode, so the PPPoE connection details can be entered. If it is not correctly detected you can change the Internet Connection type here also.

| Product Page : DIR-60 | 05L                                          |         | Hardware Version : A1 | Firmware Version : 1.10 |
|-----------------------|----------------------------------------------|---------|-----------------------|-------------------------|
| D-Lin                 | K                                            |         |                       | $ \prec$                |
| CON                   | NFIGURE YOUR INTERNET CONNECTI               | ON      |                       |                         |
|                       | Please fill out the<br>Internet Connection : | PPPoE   |                       |                         |
|                       | *User Name :<br>*Password :                  |         | (* is required field) |                         |
|                       | Coniirm Password .                           | Connect |                       | ₽                       |
| WIRELESS              |                                              |         |                       |                         |

3. Now that the Internet is connected we have completed the first of 3 steps. Click on *Configure* under Wireless Settings to continue with the setup. (It is recommended to configure this now to avoid unsecure access to your network)

| Product Page : D | DIR-605L Hardware Version : A1 Firmware                                                                                          | e Version : 1.10 |
|------------------|----------------------------------------------------------------------------------------------------|------------------|
|                  |                                                                                                    |                  |
| D-Li             | nk                                                                                                    |                  |
|                  |                                                                                                    |                  |
|                  | EASY SETUP COMPLETE                                                                                                    |                  |
|                  | After clicking the "Save" button, you need to provide your username and password to access the device when logging in next time. |                  |
|                  | Internet Settings                                                                                                    |                  |
|                  | Internet Connection : PPPoE Status : Connected                                                                                   |                  |
|                  | Wireless Settings                                                                                                    |                  |
|                  | Wireless Network Name (SSID) : dlink         Status : Unsecured         Configure                                                |                  |
|                  | Security : Disabled                                                                                                    |                  |
|                  | Your current wireless security settings are not safe. We recommend you configure wireless settings.                              |                  |
|                  | Device Info                                                                                                    |                  |
|                  | User Name : admin                                                                                                    |                  |
|                  | Password :                                                                                                    |                  |
|                  | mydlink Account                                                                                                    |                  |
|                  | You have not activated mydlink service.  Status : Not Connected Configure                                                        |                  |
|                  | Save my network settings                                                                                                    |                  |
| WIRELES          | s                                                                                                    |                  |

4. In this step we can configure the network name or SSID, it is recommended that you change this from "dlink" to something else to help identify your wireless network when connecting later on with wireless devices. Also ensure that you configure the security mode with AUTO-WPA/WPA2 and assign a Network Key or password for your wireless network. You can also generate a random Network Key by enabling the checkbox.

| Product Page : DIR-605L H                                 | lardware Version : A1 | Firmware Version : 1.10 |
|-----------------------------------------------------------|-----------------------|-------------------------|
|                                                           |                       |                         |
| D-Link                                                    |                       |                         |
|                                                           |                       |                         |
|                                                           |                       |                         |
| CONFIGURE YOUR WIRELESS NETWORK                           |                       |                         |
| Network Name (SSID) : dlink                               |                       |                         |
| Security Mode: 🧿 Disable Wireless Security (Not recommend | ded)                  |                         |
| AUTO-WPA/WPA2(Recommended)                                |                       |                         |
| Network Key :                                             |                       |                         |
| : Auto generate network key                               |                       |                         |
| Save                                                      |                       |                         |
|                                                           |                       |                         |
|                                                           |                       |                         |
| WIRELESS                                                  |                       |                         |

5. With the Wireless Settings being configured we have completed the second of 3 steps. Click on *Configure* under mydlink Account to continue with the setup.

| Product Page : [ | : DIR-605L Hardware Version : A1 Firmware V                                                                                      | /ersion : 1.10 |
|------------------|----------------------------------------------------------------------------------------------------|----------------|
|                  |                                                                                                    |                |
| D-Li             | ink                                                                                                    |                |
|                  |                                                                                                    |                |
|                  | EASY SETUP COMPLETE                                                                                                    |                |
|                  | After clicking the "Save" button, you need to provide your username and password to access the device when logging in next time. |                |
|                  | Internet Settings                                                                                                    |                |
|                  | Internet Connection : PPPoE Status : Connected                                                                                   |                |
|                  |                                                                                                    |                |
|                  | Wireless Settings                                                                                                    |                |
|                  | Wireless Network Name (SSID) : Status : Encryption Configure                                                                     |                |
|                  | Security: Auto (WPA or WPA2) - Personal                                                                                          |                |
|                  | Network Key : C                                                                                                    |                |
|                  | Device Info                                                                                                    |                |
|                  | User Name : admin                                                                                                    |                |
|                  | Password :                                                                                                    |                |
|                  | mydlink Account                                                                                                    |                |
|                  | You have not activated mydlink service.  Status : Not Connected Configure                                                        |                |
|                  | Save Save                                                                                                    |                |
| WIRELES          | 55                                                                                                    |                |

6. In this step we can enter the details for an existing account or if you are a new user we can setup a new account. The Device Password field is a new password that you must assign to the DIR-605L to later access this Web UI.

| Product Page : | DIR-605L                                       | Hardware Version : A1                                            | Firmware Version : 1.10 |
|----------------|------------------------------------------------|------------------------------------------------------------------|-------------------------|
| D-Li           | nk                                             |                                                                  | $ \prec$                |
|                |                                                |                                                                  |                         |
|                | CONFIGURE VOUR MYDLINK ACCOUNT                 |                                                                  |                         |
|                |                                                |                                                                  |                         |
|                | Ves Lhave a my                                 | account?                                                         |                         |
|                | <ul> <li>No. I want to regi</li> </ul>         | ster and login with a new mydlink account.                       |                         |
|                | · · · · ·                                      |                                                                  |                         |
|                | E-mail Address (Account Name):                 |                                                                  |                         |
|                | Password                                       |                                                                  |                         |
|                | Device User Name :                             | admin                                                            | ₽                       |
|                | Device Password:                               |                                                                  |                         |
|                |                                                |                                                                  |                         |
|                |                                                | Login Back                                                       |                         |
|                |                                                |                                                                  |                         |
|                |                                                |                                                                  |                         |
| WIRELES        | s                                              |                                                                  |                         |
|                |                                                |                                                                  |                         |
| Product Page : | DIR-605L                                       | Hardware Version : A1                                            | Firmware Version : 1.10 |
|                | E E E                                          |                                                                  |                         |
| D-Lf           |                                                |                                                                  |                         |
|                |                                                |                                                                  |                         |
|                |                                                |                                                                  |                         |
|                |                                                |                                                                  |                         |
|                | CONFIGURE FOOR MYDEINK ACCOUNT                 |                                                                  |                         |
|                | Do you have mydlink a                          | account?                                                         |                         |
|                | Yes, I have a myo     No. I want to regi       | ster and login with a new mydlink account                        |                         |
|                |                                                | ster and login with a new mydinik account.                       |                         |
|                | Please fulfill the                             | options to complete the registration.                            |                         |
|                | E-mail Address (Account Name):                 | What is this?                                                    |                         |
|                | Password:                                      |                                                                  | 10                      |
|                | Confirm Password                               |                                                                  |                         |
|                | Last name .                                    |                                                                  |                         |
|                | Pavico Lleor Namo :                            | admin                                                            |                         |
|                | Device Dassword                                |                                                                  |                         |
|                | If you want to configure the d                 | evice password after registering mydlink account,                |                         |
|                | please go to "manual configuration" and select | "Device Administration" in "maintenance" section after you log i | in the                  |
|                | <u> </u>                                       | Accept the mydlink terms and conditions.                         |                         |
|                |                                                |                                                                  |                         |
|                | ſ                                              | Register Back                                                    |                         |
|                |                                                |                                                                  |                         |
|                |                                                |                                                                  |                         |
| WIRELES        | S                                              |                                                                  |                         |

7. Congratulations you have now completed the Initial Setup of the DIR-605L. Click Save to reboot the router with your settings. If you also select the Save my network settings checkbox a Text file will be saved to your desktop with all of the details of this setup wizard for your future use.

| Product Page : DIR-605L                               |                                                                                                    | Hardware Version : A1 Firmw               | vare Version : 1.10 |
|-------------------------------------------------------|----------------------------------------------------------------------------------------------------|-------------------------------------------|---------------------|
|                                                       | a start and the second second second second second second second second second second second second second seco |                                           |                     |
| D-Link                                                |                                                                                                    |                                           |                     |
|                                                       |                                                                                                    |                                           |                     |
|                                                       | _                                                                                                    |                                           |                     |
| EASY SETUP COMPLET                                    |                                                                                                    |                                           |                     |
| After clicking the "Save" bu<br>logging in next time. | tton, you need to provide your usernar                                                                          | ne and password to access the device when |                     |
| Internet Settings                                     |                                                                                                    |                                           |                     |
| Int                                                   | ernet Connection : PPPoE                                                                                        | Status : Connected                        |                     |
|                                                       |                                                                                                    |                                           |                     |
| Wireless Settings                                     |                                                                                                    |                                           |                     |
| Wireless Netv                                         | vork Name (SSID) :                                                                                              | Status : Encryption Configure             |                     |
|                                                       | Security : Auto (WPA or WPA                                                                                     | 2) - Personal                             |                     |
|                                                       | Network Key :                                                                                                   |                                           |                     |
| Device Info                                           |                                                                                                    |                                           |                     |
|                                                       | User Name : admin                                                                                               |                                           |                     |
|                                                       | Password : password                                                                                             |                                           |                     |
| mydlink Account                                       |                                                                                                    |                                           |                     |
| You hav                                               | e activated mydlink service.                                                                                    | Status : Connected Configure              |                     |
|                                                       |                                                                                                    |                                           |                     |
|                                                       | Save my                                                                                                    | network settings                          |                     |
|                                                       | Save                                                                                                    |                                           |                     |
| WIRELESS                                              |                                                                                                    |                                           |                     |

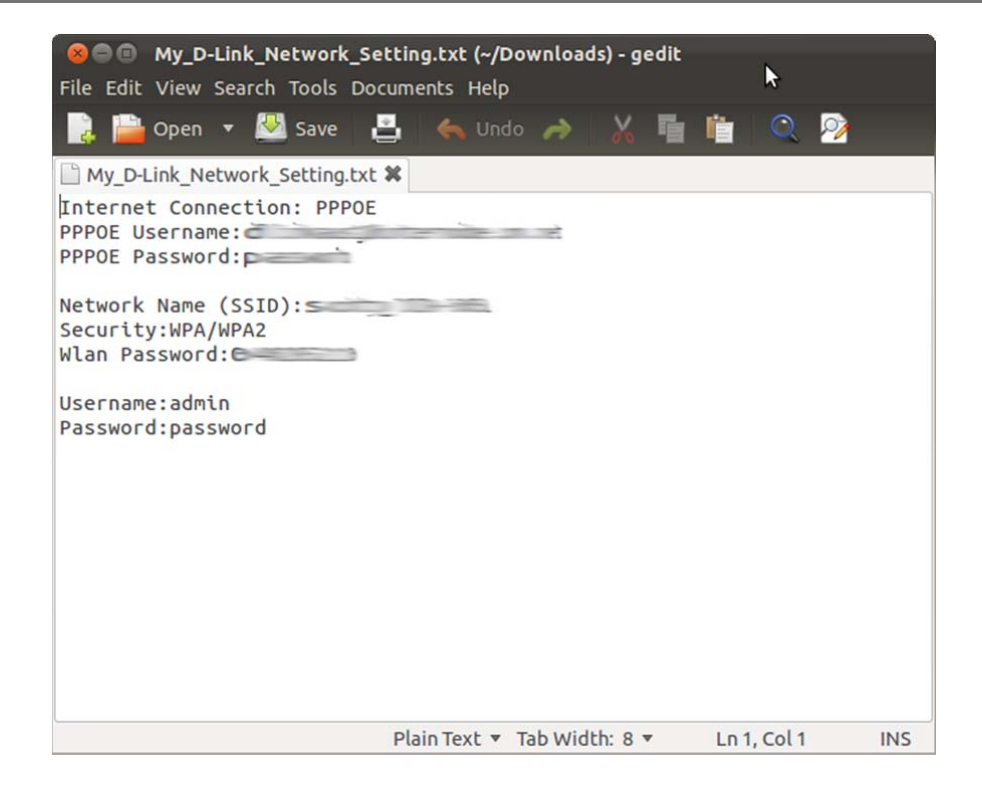

8. We can now login to the mydlink account via http://au.mydlink.com and see the DIR-605L. You can control certain elements of your network remotely via this interface.

| $\sim$                             |            |                                                                                                    |                                                                                    |                 | FAQ   Suppor | rt   Language: English▼                                                                                                    |
|------------------------------------|------------|----------------------------------------------------------------------------------------------------|------------------------------------------------------------------------------------|-----------------|--------------|----------------------------------------------------------------------------------------------------|
| mvdlin                             | č          |                                                                                                    |                                                                                    |                 | Welcome      | 1 Sign out                                                                                                    |
| My Dovicos                         | My Profile |                                                                                                    |                                                                                    |                 | welcome,     | News                                                                                                    |
| My Devices<br>DiR-605L<br>20057059 | Ny Profile | Settings<br>Model I<br>Networ<br>Interne<br>LAN IP<br>Conner<br>Conner<br>Conner<br>Scotty-ubuntu<br>Scotty-ubuntu<br>Device Name | Name rk Name(SSID) rt IP cted Devices IIP Address 192.168.0.101 192.168.0.102 Time | DIR-605L Rebool |              | News<br>2011/12/03 12:00<br>Which devices does<br>the mydlink APP not<br>2011/11/25 12:00<br>mydlink + app now<br>available for iPad<br>Support<br>Setup wizard<br>Piron With Setup Wizard<br>Construction<br>Guide<br>GO Construction<br>Guide<br>GO Construction<br>Guide<br>GO Construction<br>Setup Wizard<br>Setup Wizard<br>Go Construction<br>Setup Wizard<br>Setup Wizard<br>Se |

Global D-Link | About mydlink | Terms of Use | Privacy Policy | Contact Us Copyright©2008-2012 D-Link Corp. All rights reserved.

9. Wireless settings can be changed along with sending notifications via email.

|                                    |                                                                                                    |                                                       | FAQ   Support   Language: English▼                                                                                                    |
|------------------------------------|----------------------------------------------------------------------------------------------------|-------------------------------------------------------|----------------------------------------------------------------------------------------------------|
| mydlin                             | Ř                                                                                                    |                                                       | Welcome,   Sign out                                                                                                    |
| My Devices                         | My Profile                                                                                                    |                                                       | News                                                                                                    |
| My Devices<br>DIR-605L<br>20057059 | Router Status       Settings            Basic Settings               Basic Settings            Enabled wireless           Wireless name (SSID)           Authorization type           Wireless password           Wireless channel           Event Notification Settings           Enable Email Notification Setting former and the connect of the send the notification from the send the notification from the send the send the send the notification from the send the send | WPA/WPA2<br>WPA/WPA2<br>Show password<br>auto<br>or : | News<br>2011/12/03 12:00<br>Which devices does<br>the mydlink APP not<br>2011/11/25 12:00<br>mydlink+ app now<br>available for iPad<br>Support<br>② Setup wizard<br>1 User manual<br>1 Firmware<br>3 Quick Installation<br>Guide<br>GO ₽<br>mydlink<br>mydlink on mobile<br>9 |
|                                    | More settings Enable Remote Web Access Delete Router Reset                                                                                                    | Delete                                                |                                                                                                    |

10. Finally we can also see the browsing history of users connected to the DIR-605L.

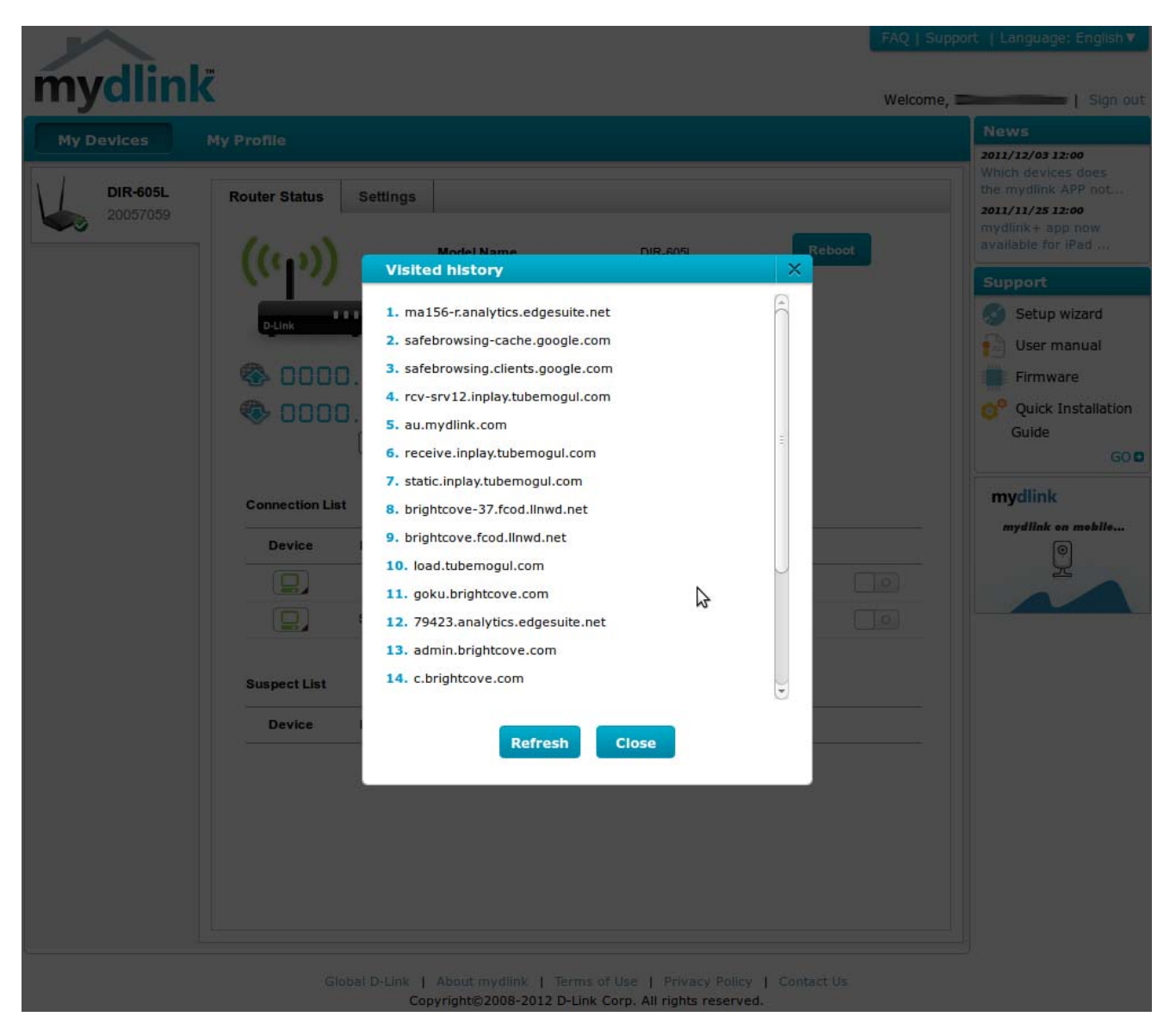